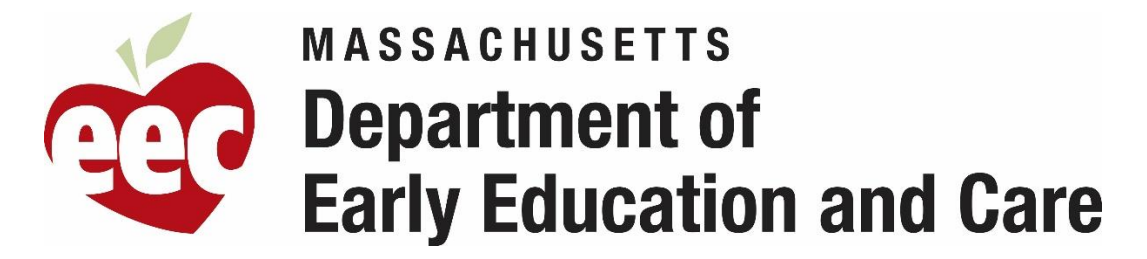

## Authenticating for R&P BRC Manager Reports on the Navigator BRC Program Portal Instructions

Residential and Placement (R&P) Licensees and Background Record Check (BRC) Program Administrators have an R&P Reports link on the left side of the Navigator BRC Program Portal when they log-in.

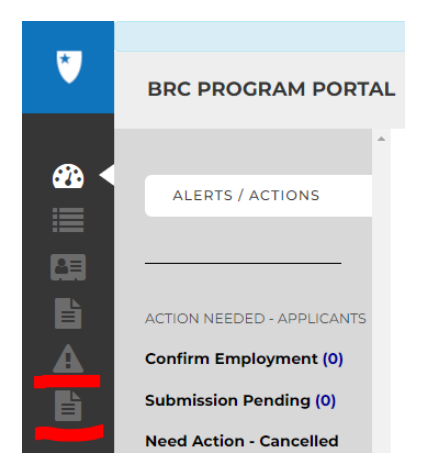

When a BRC Program Portal user for an R&P program clicks on the link they will be brought to the Reports page in Portal, where the available R&P reports are listed with links to each report.

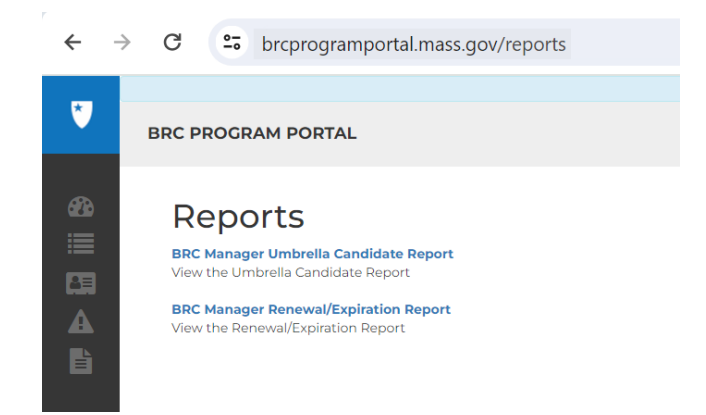

There are currently two reports available on the Reports page:

- 1. The **BRC Manager Umbrella Candidate Report** shows candidates entered within the last 4 years. The report shows the overall disposition for these candidates in the BRC Manager system.
- 2. The **BRC Manager Renewal/Expiration Report** shows candidates who are due to be submitted because their BRC expires within 120 days. The report includes all candidates in the BRC Manager who will need to have a new request submitted in Navigator if they are still employed by the program.

After clicking on one of the report links, you will be prompted to proceed through an authentication process. Note: the BRC Program Portal application will still be open on the original tab.

## Steps

1. After clicking on one of the report links, you will be asked to enter your email. This must be the exact email address you used to log-in to BRC Program Portal.

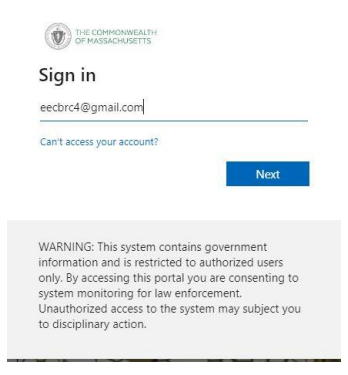

2. After entering your email, click "Next." Open your email on another screen. You should then get an email from the State of Mass. This email contains a code you will need to enter on the next screen.

| 🗌 🕁 Comme | onwealth of Mas. | Your Commonwealth of Massachusetts account verification code - Commonwealth of Massachusetts Account |
|-----------|------------------|----------------------------------------------------------------------------------------------------|
|           |                  |                                                                                                    |

3. Go back to the BRC Program Portal and enter the code from your email address.

| ← eecbrc4@gmail.com        |                |  |
|----------------------------|----------------|--|
| Enter code                 |                |  |
| We just sent a code to eec | brc4@gmail.com |  |
| 11153788                   |                |  |

4. Click "Sign-in." You will then get the below notice. Click "Accept" in order to proceed.

|                              | Microsoft                                                                                                    |
|------------------------------|----------------------------------------------------------------------------------------------------|
| -                            | achre4@amail.com                                                                                                    |
| -                            | corcaegmancom                                                                                                    |
| Р                            | ermissions requested by:                                                                                                    |
| Co<br>m                      | ommonwealth of Massachusetts<br>assgov.onmicrosoft.com                                                                                                    |
| Ву                           | accepting, you allow this organization to:                                                                                                    |
| $\sim$                       | <ul> <li>Receive your profile data</li> </ul>                                                                                                    |
| $\sim$                       | Collect and log your activity                                                                                                    |
| $\sim$                       | <ul> <li>Use your profile data and activity data</li> </ul>                                                                                                    |
| Yo<br>Ma<br>pr<br>the<br>htt | a should only accept if you trust Commonwealth of<br>sssachusetts. Commonwealth of Massachusetts has not<br>ovided links to their terms for you to review. You can update<br>see permission sat<br>tps://mysccount.microsoft.com/organizations.<br>arm more                                                                                                    |
| T                            | his resource is not shared by Microsoft                                                                                                    |
|                              |                                                                                                    |
|                              |                                                                                                    |
|                              | THE COMPONNEALTH                                                                                                    |
|                              |                                                                                                    |
|                              | The commonwealth<br>of MASSCHUSTTS<br>eecbrc4@gmail.com                                                                                                    |
|                              | eecbrc4@gmail.com<br>More information required                                                                                                    |
|                              | eecbrc4@gmail.com<br>More information required<br>Your organization needs more information to keep<br>your account secure                                                                                                    |
|                              | eecbrc4@gmail.com<br>More information required<br>Your organization needs more information to keep<br>your account secure                                                                                                    |
|                              | ecbrc4@gmail.com<br>More information required<br>Your organization needs more information to keep<br>your account secure<br>Use a different account<br>Learn more                                                                                                    |
|                              | with the subscription of the subscription of the subscr |

5. Click "Next."

6. You will then see a series of screens on "Keeping your account secure." We recommend you choose "I want to set up a different method" and proceed with authentication via a text message on your phone.

|                 | Your organization requires you to set up the following methods of proving who you are.                                                                                                    |  |  |  |  |  |  |  |
|-----------------|----------------------------------------------------------------------------------------------------|--|--|--|--|--|--|--|
| Micro           | soft Authenticator                                                                                                    |  |  |  |  |  |  |  |
| 6               | Start by getting the app                                                                                                    |  |  |  |  |  |  |  |
|                 | On your phone, install the Microsoft Authenticator app. Download now                                                                                                    |  |  |  |  |  |  |  |
|                 | After you install the Microsoft Authenticator app on your device. choose "Next".                                                                                                    |  |  |  |  |  |  |  |
|                 | i want to use a different authenticator app                                                                                                    |  |  |  |  |  |  |  |
|                 | Next                                                                                                    |  |  |  |  |  |  |  |
| Lugat to se     | ture a different mathead                                                                                                    |  |  |  |  |  |  |  |
|                 |                                                                                                    |  |  |  |  |  |  |  |
|                 |                                                                                                    |  |  |  |  |  |  |  |
|                 | Voon vour account cocura                                                                                                    |  |  |  |  |  |  |  |
|                 | Reep your account secure                                                                                                    |  |  |  |  |  |  |  |
| Ye              | our organization requires you to set up the following methods of proving who you are.                                                                                                    |  |  |  |  |  |  |  |
|                 |                                                                                                    |  |  |  |  |  |  |  |
| Micros          |                                                                                                    |  |  |  |  |  |  |  |
|                 | oft Authenticator                                                                                                    |  |  |  |  |  |  |  |
| 4               | oft Authenticator                                                                                                    |  |  |  |  |  |  |  |
| 0               | oft Authenticator<br>Start by getting the app                                                                                                    |  |  |  |  |  |  |  |
| 0               | oft Authenticator Start by getting the app On your phone, install the Microsoft Authenticator app. Download now After you install the Microsoft Authenticator app on your device choose "Next".                                                                                                    |  |  |  |  |  |  |  |
| 0               | Oft Authenticator<br>Start by getting the app<br>On your phone, install the Microsoft Authenticator app. Download now<br>After you install the Microsoft Authenticator app on your device, choose "Next".<br>I want to us                                                                            |  |  |  |  |  |  |  |
| 0               | Oft Authenticator<br>Start by getting the app<br>On your phone, install the Microsoft Authenticator app. Download now<br>After you install the Microsoft Authenticator app on your device, choose 'Next'.<br>I want to ur<br>Choose a different method X                                             |  |  |  |  |  |  |  |
| 9               | oft Authenticator Start by getting the app On your phone, install the Microsoft Authenticator app. Download now After you install the Microsoft Authenticator app on your device, choose "Next". I want to ur Choose a different method  Next Next                                                   |  |  |  |  |  |  |  |
| Event to set a  | oft Authenticator Start by getting the app On your phone, install the Microsoft Authenticator app. Download now After you install the Microsoft Authenticator app on your device, choose "Next". I want to ur Choose a different method Which method would you like to use? Phone                    |  |  |  |  |  |  |  |
| Lwant to set of | oft Authenticator Start by getting the app On your phone, install the Microsoft Authenticator app. Download now After you install the Microsoft Authenticator app on your device, choose "Next". I want to us I want to us I which method would you like to use? I a different method Cancel Confirm |  |  |  |  |  |  |  |

7. Enter your phone number and choose either getting a code via text or phone call.

|                                                    | in requires you to s | et up the fol | owing method:    | or proving wh    | o you are.        |
|----------------------------------------------------|----------------------|---------------|------------------|------------------|-------------------|
| Phone                                              |                      |               |                  |                  |                   |
| You can prove who you ar                           | by answering a ca    | II on your ph | one or texting a | a code to your p | ohone.            |
| What phone number wou                              | d you like to use?   |               |                  |                  |                   |
| United States (+1)                                 |                      | ~             | 7819440000       |                  |                   |
|                                                    |                      |               |                  |                  |                   |
| Text me a code                                     |                      |               |                  |                  |                   |
| ○ Call me                                          |                      |               |                  |                  |                   |
| Message and data rates m<br>and cookies statement. | ay apply. Choosing   | Next means    | that you agree   | to the Terms of  | service and Priva |
|                                                    |                      |               |                  |                  |                   |

8. Click on the "Next," "Confirm" and "Done" tabs. Upon completion, you will see the reports with the data from BRC Manager.

| Keep your account secure                                                               | Keep your account secure                                                                          |
|----------------------------------------------------------------------------------------|---------------------------------------------------------------------------------------------------|
| Your organization requires you to set up the following methods of proving who you are. | Your organization requires you to set up the following methods of proving who you are.            |
| Phone                                                                                  | Success!                                                                                          |
| We just sent a 6 digit code to +1 Enter the code below.                                | Great job! You have successfully set up your security info. Choose "Done" to continue signing in. |
| 501058                                                                                 | Default sign-in method:                                                                           |
| Resend code                                                                            | Phone                                                                                             |
| Back Next                                                                              | +1 B                                                                                              |
| I want to set up a different method                                                    | Done                                                                                              |

9. You will see the default report appear on the screen. Data for your umbrella will appear here.

|             | Power BI EE                                                                             | C-PBI - BRC              | - UA        |                     |                      | BRC              | : Manager I | Umbrella Ca            | ndidates   | s Report 🗸            |               |               |                        |           | 🕒                    |
|-------------|-----------------------------------------------------------------------------------------|--------------------------|-------------|---------------------|----------------------|------------------|-------------|------------------------|------------|-----------------------|---------------|---------------|------------------------|-----------|----------------------|
| G           | File Home                                                                               | View                     |             |                     |                      |                  |             |                        |            |                       |               |               | Z                      | 7         | Comments             |
| Home        | ⊢→ Export ∨                                                                             |                          | ₫ 1         |                     | √ Parameter          | s 🕞 Subscribe    | e to report | ,₽ se                  | arch       |                       |               |               |                        |           |                      |
| Create      | Umbrella ID                                                                             | 502d323537               | 373334      |                     | UserID               | 6565632e74657    | 3746572313  | 30                     |            |                       |               |               |                        | View re   | eport                |
| Browse      | Massachusetts Department of<br>Early Education and Care BRC Manager Umbrella Candidates |                          |             |                     |                      |                  |             |                        |            |                       |               |               |                        |           |                      |
|             | Please login to                                                                         | the BRC Ma               | inager app  | lication if you     | have further quest   | ions regarding i | informatior | n on this rep          | ort. If y  | ou do not have acce   | ess to BRC M  | Manager ple   | ase reach out to       | the Co    | ontact Cente         |
| Apps        | Row ID                                                                                  | Last Nam                 | e           | First Name          | Date of Birth        | Program          | Name        | Program<br>(Legac      | n ID<br>y) | Program Type          | Reques        | t ID Red      | quest Creation<br>Date | BRC       | Renewal Dat          |
| Metrics     |                                                                                         |                          |             |                     |                      |                  |             |                        | Page 1     | of 1                  |               |               |                        |           |                      |
| Learn       |                                                                                         |                          |             |                     |                      |                  |             |                        |            |                       |               |               |                        |           |                      |
| Power Bl    | EEC-PBI - BRC - L                                                                       | JA                       |             |                     |                      |                  |             |                        | Upcon      | ning BRC Renewals for | r Umbrella wi | th Residentia | l Programs 🗸           |           |                      |
| File Hon    | ne View                                                                                 |                          |             |                     |                      |                  |             |                        |            |                       |               |               |                        |           |                      |
| → Export    | ✓   44 - 4                                                                              | 1                        |             |                     | rs 🕞 Subscribe to re | port             |             |                        |            |                       |               |               |                        |           |                      |
| Select Rene | wals or Expired                                                                         | Upcoming Re              | newal       | •                   |                      |                  |             |                        |            |                       |               |               |                        |           |                      |
| BRC Rene    | wal fo <mark>r</mark> Umbre                                                             | lla <mark>with</mark> Re | sidential I | Programs            |                      |                  |             |                        |            |                       |               | Ru            | n Date: 8/31/2023      |           |                      |
| Row ID      | Applicant ID                                                                            | Last Name                | First Name  | BRC Renewal<br>Date | Program Name         | P                | rogram ID   | Program ID<br>(Legacy) | Umbrella N | lame                  | U             | mbrella ID    |                        | Ur<br>(Le | mbrella ld<br>egacy) |

Old Colony YMCA

1 1080145

Sep 8 2023 12:00AM

Old Colony Y, Boys Detention Program

10. You can choose to review the BRC Expired for the Umbrella report by clicking on the drop-down arrow on the top left. The data will appear in the same format with the same column headings.

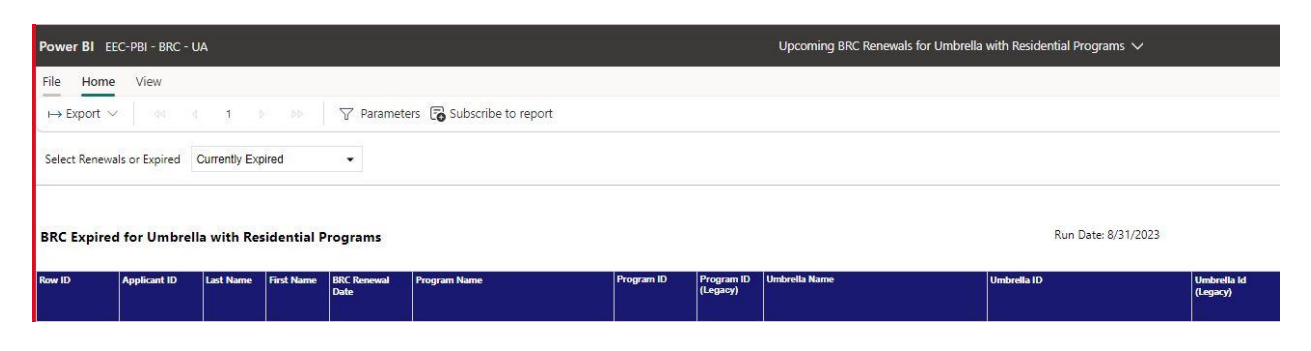

Please note: to switch between reports you must choose the report in the drop down and then move to the right side of the window and click on the green "View Report" button to have the report updated.

11. Upon completion, you should close this report tab as it is not part of the BRC Program Portal.